# G Suiteにおける ダウンロード不可の設定について

令和2年9月7日 三重短期大学 情報委員会

1

括弧内の数字はスライド番号

#### 目次

- 1. ダウンロード不可の設定について
- 2. Google ドライブのダウンロード不可設定
- 3. Google ドライブのダウンロード不可設定の確認方法
- 4. Google Classroomのダウンロード不可設定

#### 1.ダウンロード不可の設定について

- ダウンロードを禁止にすると、学生は学習の度に資料にアクセスすることになり、通信量が増大します。また、オフラインの学習ができなくなったり、印刷ができなくなったりするので、学習の利便性が著しく低下します。
   必要な場合にのみダウンロード不可の設定を実施することをお勧めします。
- •G Suiteでのダウンロード不可の設定は、<u>音声ファイル(mp3ファイル)では</u> <u>設定できない</u>仕様になっています。音声ファイルをダウンロード不可設定する 必要がある場合には、音声ファイルを(静止画+音声の)動画ファイル(mp4 ファイル)に変換するなどの対応が必要です。

\*厳密には、音声ファイルをダウンロード不可に設定はできますが、設定した音声ファ イルを閲覧者は聴けなくなってしまうので、設定する意味がありません。

## 2.Googleドライブのダウンロード不可設定(1/2)

- ①Googleドライブの「マイドライブ」にファイルをアップロードします。
- (別紙「Googleドライブの使い方」のp.10-12を参照)
- ②Googleドライブの共有設定(閲覧者で共有設定)をします。(別紙「Googleドライブの使い方」のp.14を参照)

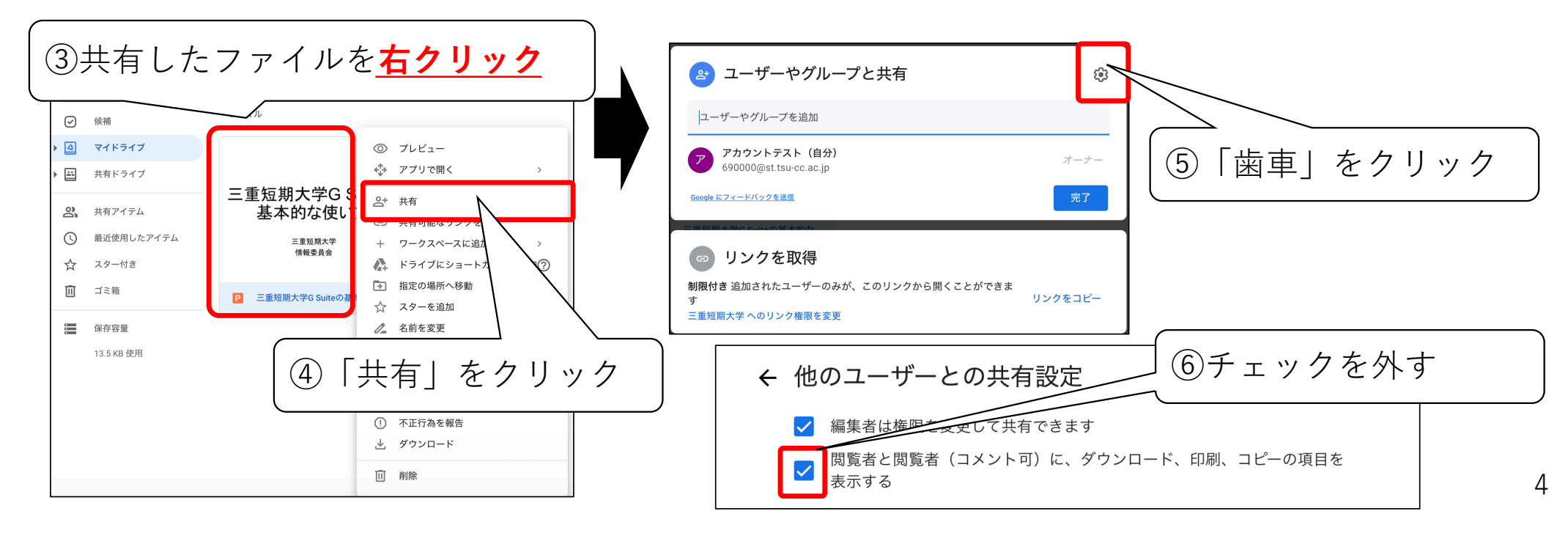

#### 3.ダウンロード不可設定の確認

• Googleドライブで閲覧者がダウンロード不可に設定できているかは、 ファイルを右クリックして、「詳細を表示」を選択すると確認でき ます。

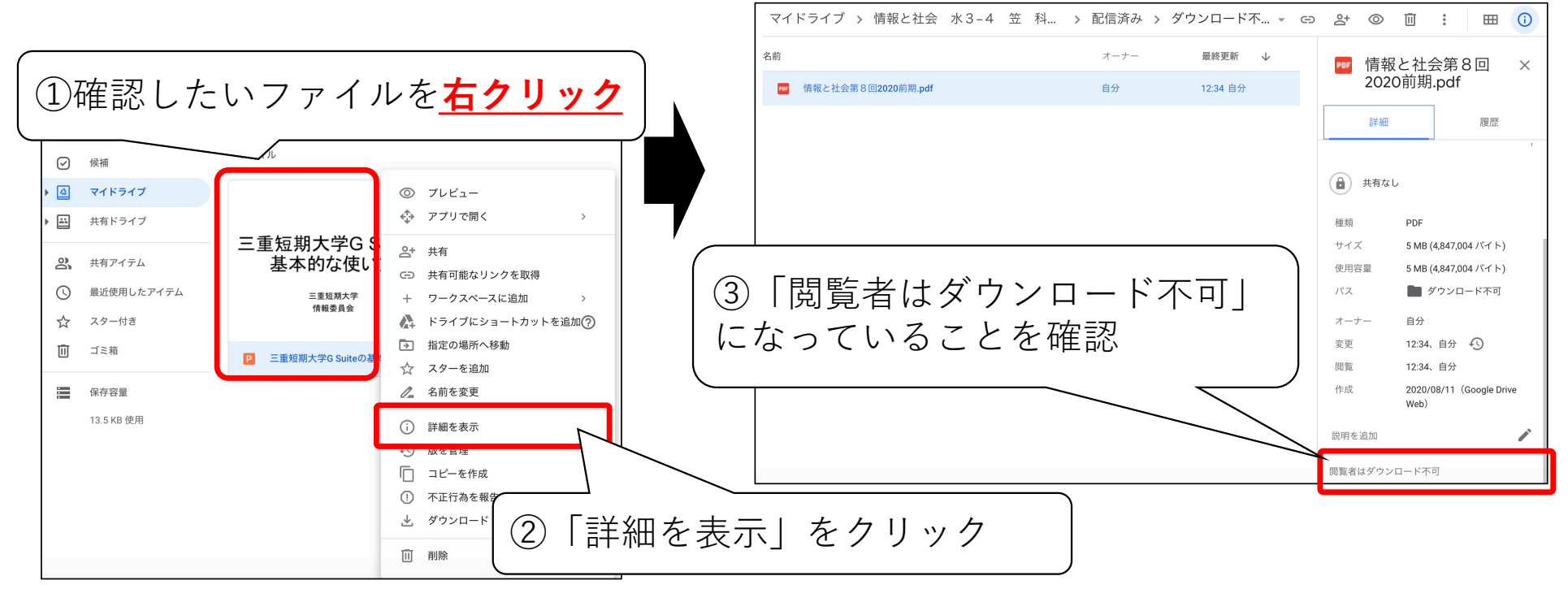

## 4.Google Classroomのダウンロード不可設定

①Googleドライブのマイドライブに、ダウンロード不可設定でファ イルをアップロードします。(本資料p.4参照)

②Google Classroomの「ストリーム」で資料を追加します。

| ■ 情報科学ゼミ<br><sub>居住環境コース</sub> | ストリーム 授業                                                                                        | メンバー 採点     ② III ①    |
|--------------------------------|-------------------------------------------------------------------------------------------------|------------------------|
|                                | 情報科学ゼミ<br>居住環境コース<br>クラスコード 7in5qcg []<br>Meet のリンク https://meet.google.com/lookup/ahubbnujg5 ♀ | ②「ストリーム」をクリック ③ここをクリック |
|                                | <b>期限間近</b><br>提出期限の近い課題はあり                                                                     | 1                      |

## 4.Google Classroomのダウンロード不可設定

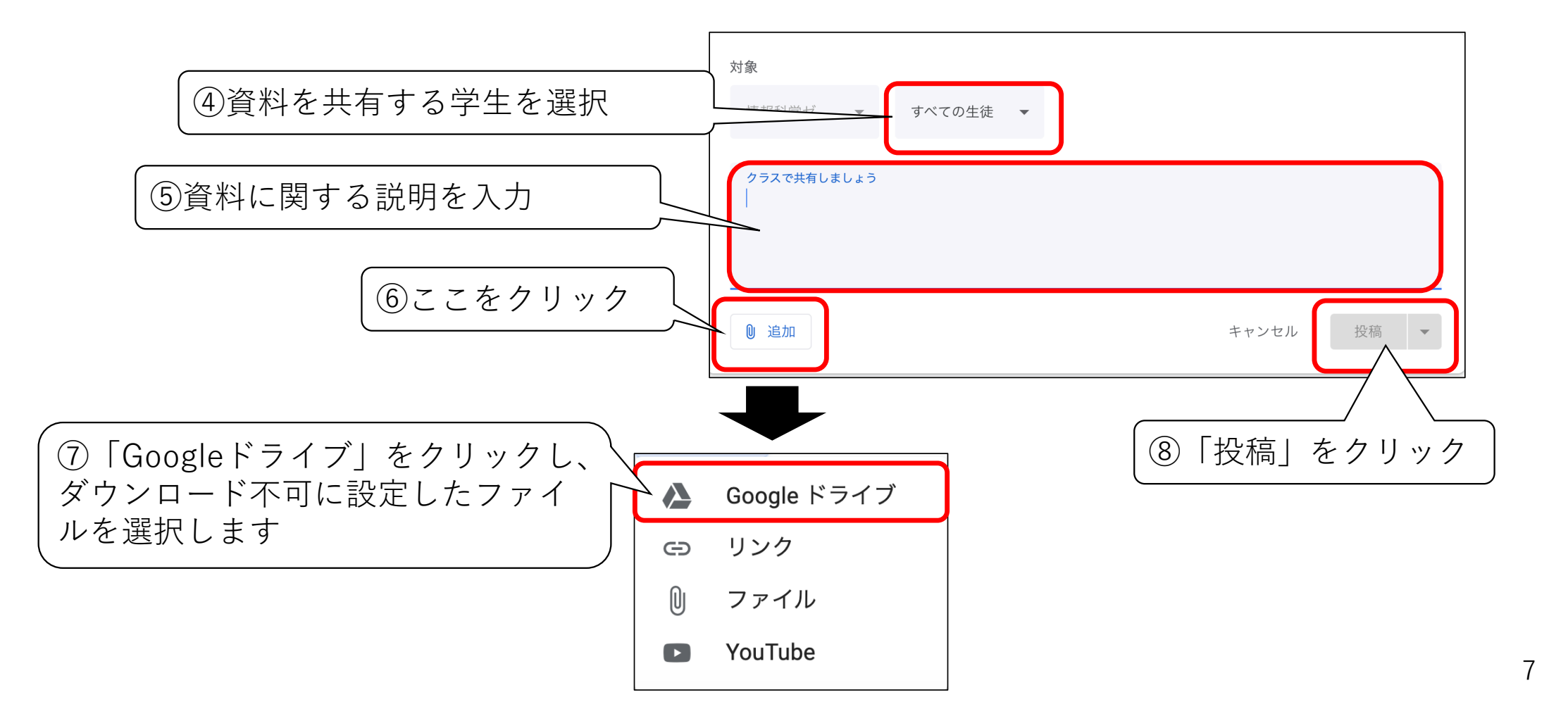